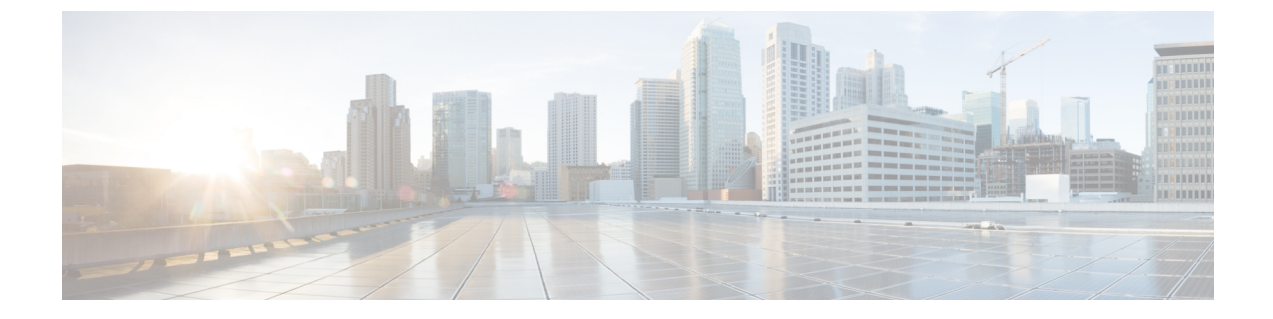

## 複数のHX クラスタの設定

• 複数のクラスタの設定 (1ページ)

## 複数のクラスタの設定

HyperFlex クラスタには、最大8つのコンバージドノードと8つのコンピューティング専用 ノードを設定できます。HX クラスタを16個以上のノードに拡張するには、最大8つのHX ク ラスタを Cisco UCS ファブリック インターコネクトのペアに接続できます。

## 推奨事項

- 1. コンピューティング専用ノードの数は、コンバージドノードの数以下にする必要があり ます。
- 2. 新しい HyperFlex クラスタを作成するには、第2章に示されている要件をすべて満たしていることを確認してください。また、第4章に示されているプロセスに従ってください。
- 3. 展開については、HX Data Platform インストーラを使用します。
- 4. HX クラスタのすべての HX クラスタで同じポリシーおよびサービス プロファイル テン プレートを使用します。
- 5. すべてのクラスタ上で、同じデータセンターと vCenter 設定を使用します。
- 6. 各 HX クラスタの一意の名前を割り当てます。
- 7. 個別のポリシーを設定してクラスタ間の自律性を確保できるよう、クラスタごとにサブ 組織を作成します。このようにすると、アップグレードの際に役立ちます。
- 8. 各サブ組織に新しいユーザー定義の VLAN ID を作成します。
- 9. 互換性のある Cisco UCS Manager と Cisco HyperFlex バージョンを選択していることを確認します。

最新の互換性マトリックスについては、『Release Notes for Cisco HX Data Platform』のソフトウェアバージョンの表を参照してください。

 同じ Cisco HX データ プラットフォーム インストーラを使用して別の vCenter に2番目 のクラスタを設定する前に、ブラウザのキャッシュをクリアしてください。これにより、 古いクラスタの IP アドレスがキャッシュされ展開が失敗するなどの問題が回避されま す。

- (注) トラフィックに応じて、さらにアップリンクポートを追加する必要がある場合があります。
- ステップ1 HX Data Platform インストーラにログインします。
- **ステップ2**標準クラスタの[Create Cluster] ワークフローに従って、追加のクラスタを作成します。詳細については、 Cisco HyperFlex システムの設定を参照してください。